# **CRÉER UN NOUVEAU TRANSPORT 1/3**

#### Cliquer sur nouveau transport

2

Puis sur créer une nouelle

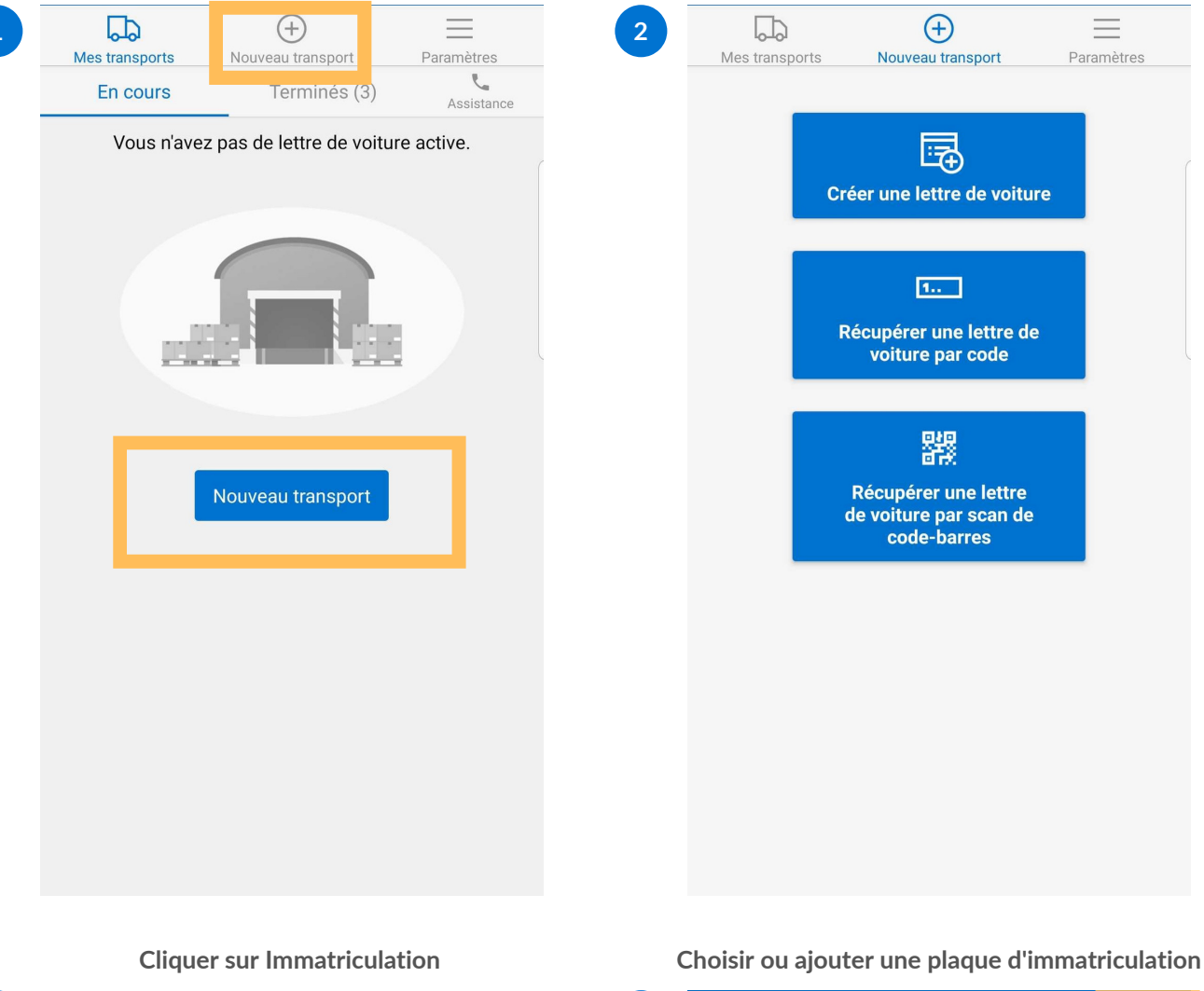

| mmatriculation tracteur ou porteur | 4 | ×   | Tra  | acte   | ur /  | porte  | eur    |          |    |    | • |
|------------------------------------|---|-----|------|--------|-------|--------|--------|----------|----|----|---|
| matriculation remorque             |   | Q   | Écr  | ivez o | u cho | isisse | z dans | s la lis | te |    |   |
| andise ajoutée                     |   |     | AZE  | 453EF  | 2     |        |        |          |    |    |   |
| ne marchandise                     |   |     | XX1  | 23WW   | I     |        |        |          |    |    |   |
| lre *                              |   |     | DK1  | 36UI   |       |        |        |          |    |    |   |
| nent *                             | X |     | AA0  | 07ZZ   |       |        |        |          |    |    |   |
| n                                  |   |     | G70  | EB4M   |       |        |        |          |    |    |   |
| référence                          |   |     | AZ5  | 5510   |       |        |        |          |    |    |   |
|                                    |   | ••• | FGF  | FFFE   |       |        |        |          |    |    |   |
|                                    |   |     | RT34 | 49DF   |       |        |        |          |    |    |   |
|                                    |   | (Ţ) | e    |        | ÷     |        | lif    | Ļ        |    | \$ |   |
|                                    |   | 1   | 2    | 3      | 4     | 5      | 6      | 7        | 8  | 9  |   |
|                                    |   | Α   | z    | E      | R     | Т      | Y      | U        | 1  | 0  |   |
|                                    |   | Q   | S    | D      | F     | G      | н      | J        | к  | L  |   |
| Enregistrer                        |   | t   |      | W      | x     | С      | v      | В        | Ν  |    |   |
|                                    |   |     |      |        |       |        |        |          | T  |    |   |

# **CRÉER UN NOUVEAU TRANSPORT 2/3**

### Les plaques sont renseignées (même processus pour la remorque) 5 ~ V Ē 0 É

Cliquer sur "Ajouter une marchandise"

| <ul> <li>I</li> </ul>                                                                  | mmatriculation tracteur ou porteur                                                                                                    | DK136UI        | 6 | $\checkmark$                                                       | Immatriculation tracteur ou porteur <b>DK13</b>                                                                                                    |
|----------------------------------------------------------------------------------------|----------------------------------------------------------------------------------------------------|----------------|---|--------------------------------------------------------------------|----------------------------------------------------------------------------------------------------|
| <ul> <li>II</li> </ul>                                                                 | mmatriculation remorque                                                                                                    | EZ143AZ        |   | $\checkmark$                                                       | Immatriculation remorque EZ143                                                                                                    |
| 1 A                                                                                    | Aucune marchandise ajoutée                                                                                                    |                |   | Ē                                                                  | Aucune marchandise ajoutée                                                                                                    |
| A                                                                                      | Ajouter une marchandise                                                                                                    |                |   | Ð                                                                  | Ajouter une marchandise                                                                                                    |
|                                                                                        | Donneur d'ordre *                                                                                                    |                |   | ÷                                                                  | Donneur d'ordre *                                                                                                    |
| Inlè                                                                                   | evement *                                                                                                    |                |   | $\rightarrow$                                                      | Enlèvement *                                                                                                    |
| ivi.                                                                                   | raison                                                                                                    |                |   |                                                                    | Livraison                                                                                                    |
| jou                                                                                    | uter une référence                                                                                                    |                |   | 120                                                                | Ajouter une référence                                                                                                    |
| ps                                                                                     | obligatoires                                                                                                    |                |   | * Char                                                             | mps obligatoires                                                                                                    |
|                                                                                        | Enregistrer                                                                                                    |                |   |                                                                    | Enregistrer                                                                                                    |
| n                                                                                      | ner la catégorie quantité po                                                                                                    | ids nature de  |   | S                                                                  | 'il s'agit de vrac vous pouvez choisir                                                                                                    |
|                                                                                        | ner la catégorie, quantité, po<br>marchandise                                                                                                    | ids, nature de |   | S                                                                  | 'il s'agit de vrac vous pouvez choisir<br>d'effectuer un ou plusieurs tours                                                                                                    |
| ne                                                                                     | er la catégorie, quantité, po<br>marchandise<br>ettes                                                                                                    | ids, nature de | 8 | s                                                                  | 'il s'agit de vrac vous pouvez choisir<br>d'effectuer un ou plusieurs tours<br>Palettes                                                                                                    |
| ne<br>Pa<br>Co                                                                         | er la catégorie, quantité, po<br>marchandise<br><sup>lettes</sup>                                                                                                    | ids, nature de | 8 | <b>s</b><br>0                                                      | 'il s'agit de vrac vous pouvez choisir<br>d'effectuer un ou plusieurs tours<br>Palettes<br>Colis                                                                                                    |
|                                                                                        | ner la catégorie, quantité, po<br>marchandise<br>Palettes<br>Colis                                                                                                    | ids, nature de | 8 | <b>S</b><br>0<br>0                                                 | 'il s'agit de vrac vous pouvez choisir<br>d'effectuer un ou plusieurs tours<br>Palettes<br>Colis<br>Conteneurs                                                                                                    |
|                                                                                        | alettes<br>onteneurs<br>ois rond                                                                                                    | ids, nature de | 8 | <b>S</b><br>()<br>()<br>()<br>()                                   | 'il s'agit de vrac vous pouvez choisir d'effectuer un ou plusieurs tours         Palettes         Colis         Conteneurs         Bois rond                                                                                                    |
|                                                                                        | ner la catégorie, quantité, po<br>marchandise<br>Palettes<br>Colis<br>Conteneurs<br>Rois rond                                                                                                    | ids, nature de | 8 | S<br>○<br>○<br>○<br>○                                              | 'il s'agit de vrac vous pouvez choisir d'effectuer un ou plusieurs tours         Palettes         Colis         Conteneurs         Bois rond         Vrac                                                                                                    |
| n<br>Da<br>Da                                                                          | er la catégorie, quantité, po<br>marchandise<br>alettes<br>blis<br>onteneurs<br>bis rond<br>ac<br>terne pulvérulente                                                                                                    | ids, nature de | 8 | S<br>○<br>○<br>○<br>○                                              | 'il s'agit de vrac vous pouvez choisir d'effectuer un ou plusieurs tours         Palettes         Colis         Conteneurs         Bois rond         Vrac         Citerne pulvérulente                                                                                                    |
| ne<br>Pal<br>Col<br>Cor<br>Boi<br>/ra<br>Cite                                          | ettes ettes is nteneurs s rond c erne pulvérulente re Précisez                                                                                                    | ids, nature de | 8 | S<br>○<br>○<br>○<br>○<br>○<br>○                                    | 'il s'agit de vrac vous pouvez choisir d'effectuer un ou plusieurs tours         Palettes         Colis         Conteneurs         Bois rond         Vrac         Citerne pulvérulente         Autre       Précisez                                                                                                    |
| ne<br>Pala<br>Coli<br>Cor<br>Bois<br>Cite<br>Aut                                       | r la catégorie, quantité, po<br>marchandise<br>ettes<br>is<br>is<br>is<br>is<br>is<br>is<br>is<br>is<br>is<br>is<br>is<br>is<br>is                                                                                                    | ids, nature de | 8 | s 0 0 0 0 0 0 0 0 0 0 0 0 0 0 0 0 0 0 0                            | 'il s'agit de vrac vous pouvez choisir   'il s'agit de vrac vous pouvez choisir   'il s'agit de vrac vous pouvez choisir   'il s'agit de vrac vous pouvez choisir   Palettes   Palettes   Colis   Colis   Conteneurs   Bois rond   Vrac   Citerne pulvérulente   Autre   Précisez   Simple   Tours                      |
| Pal<br>Col<br>Col<br>Col<br>Col<br>Col<br>Col<br>Col<br>Col<br>Col<br>Co               | er la catégorie, quantité, po<br>marchandise<br>ettes<br>is<br>nteneurs<br>s rond<br>c<br>erne pulvérulente<br>tre <u>Précisez</u><br>antité * <u>Écrivez ici</u>                                                                                                    | ids, nature de | 8 | S<br>○<br>○<br>○<br>○<br>○                                         | 'il s'agit de vrac vous pouvez choisir   'il s'agit de vrac vous pouvez choisir   'il s'agit de vrac vous pouvez choisir   'il s'agit de vrac vous pouvez choisir   Palettes   Palettes   Colis   Colis   Conteneurs   Bois rond   Vrac   Citerne pulvérulente   Autre   Précisez   Simple   Tours   Poids net (kg)   0 |
| Pa<br>Pa<br>Co<br>Co<br>Co<br>Co<br>Co<br>Co<br>Co<br>Co<br>Co<br>Co<br>Co<br>Co<br>Co | er la catégorie, quantité, po<br>marchandise<br>lettes<br>lis<br>nteneurs<br>is rond<br>ac<br>erne pulvérulente<br>tre <u>Précisez</u><br>antité * <u>Écrivez ici</u><br>ids net (kg) * <u>0</u>                                                                                       | ids, nature de | 8 | S<br>○<br>○<br>○<br>○<br>○<br>○                                    | 'il s'agit de vrac vous pouvez choisir   'il s'agit de vrac vous pouvez choisir   'il s'agit de vrac vous pouvez choisir   'il s'agit de vrac vous pouvez choisir   Palettes   Colis   Colis   Conteneurs   Bois rond   Vrac   Citerne pulvérulente   Autre   Précisez   Simple   Tours   Poids net (kg)   0            |
|                                                                                        | her la catégorie, quantité, pomarchandise         alettes         olis         onteneurs         ois rond         rac         iterne pulvérulente         utre       Précisez         uantité *       Écrivez ici         oids net (kg) *       0         olume (m³)       Écrivez ici | ids, nature de | 8 | S<br>○<br>○<br>○<br>○<br>○<br>○<br>○<br>○                          | 'il s'agit de vrac vous pouvez choisir   'il s'agit de vrac vous pouvez choisir   'il s'agit de vrac vous pouvez choisir   Palettes   Palettes   Colis   Conteneurs   Bois rond   Vrac   Citerne pulvérulente   Autre   Précisez   Simple   Tours   Poids net (kg)   0   Volume (m³)   Écrivez ici                      |
|                                                                                        | her la catégorie, quantité, po   marchandise     alettes   olis   onteneurs   ois rond   rac   iterne pulvérulente   utre   Précisez   uantité *   Écrivez ici   oids net (kg) *   0   olume (m³)   Écrivez ici   ature de la marchandise *                                            | ids, nature de | 8 | S                                                                  | 'il s'agit de vrac vous pouvez choisir   'il s'agit de vrac vous pouvez choisir   'il s'agit de vrac vous pouvez choisir   Palettes   Colis   Colis   Conteneurs   Bois rond   Vrac   Citerne pulvérulente   Autre   Précisez   Simple   Tours   Poids net (kg)   0   Volume (m³)   Écrivez ici                         |
| no<br>Deco<br>Deco<br>Deco<br>Deco<br>Deco<br>Deco<br>Deco<br>Dec                      | er la catégorie, quantité, po<br>marchandise<br>lettes<br>blis<br>onteneurs<br>ois rond<br>ac<br>terne pulvérulente<br>ttre <u>Précisez</u><br>lantité * Écrivez ici<br>oids net (kg) * <u>0</u><br>blume (m <sup>3</sup> ) Écrivez ici                                                | ids, nature de | 8 | S                                                                  | 'il s'agit de vrac vous pouvez choisir   'il s'agit de vrac vous pouvez choisir   'il s'agit de vrac vous pouvez choisir   Palettes   Colis   Colis   Conteneurs   Bois rond   Vrac   Citerne pulvérulente   Autre   Précisez   Simple   Tours   Poids net (kg)   0   Volume (m³)   Écrivez ici                         |
| ne<br>200<br>200<br>200<br>200<br>200<br>200<br>200<br>200<br>200<br>20                | er la catégorie, quantité, po<br>marchandise<br>lettes<br>lis<br>nteneurs<br>is rond<br>ac<br>erne pulvérulente<br>tre <u>Précisez</u><br>antité * Écrivez ici<br>ids net (kg) * <u>0</u><br>lume (m <sup>3</sup> ) Écrivez ici<br>ture de la marchandise *<br>ci                      | ids, nature de | 8 | S<br>○<br>○<br>○<br>○<br>○<br>○<br>○<br>○<br>○<br>○<br>○<br>○<br>○ | 'ii s'agit de vrac vous pouvez choisir   Palettes   Colis   Conteneurs   Bois rond   Vrac   Citerne pulvérulente   Autre   Précisez   Simple   Tours   Poids net (kg)   0   Volume (m³)   Écrivez ici   Numéro de plomb   Écrivez ici                                                                                   |

# **CRÉER UN NOUVEAU TRANSPORT 3/3**

10

8

# Ajouter un Donneur d'ordre, un lieu de chargement et de livraison

| ~            | initiaticulation tractedi ou por | Leui DRISUUI                  |
|--------------|----------------------------------|-------------------------------|
| $\checkmark$ | Immatriculation remorque         | EZ143AZ                       |
| $\checkmark$ | Marchandises                     | 6 Palettes,<br>Marchandises g |
| $\oplus$     | Ajouter une autre marchandise    |                               |
| Ē            | Donneur d'ordre *                |                               |
| ÷            | Enlèvement *                     |                               |
| B            | Livraison                        |                               |
| 120          | Ajouter une référence            |                               |
| * Cł         | amps obligatoires                |                               |
|              | Enregistrer                      |                               |

Choisir une société dans la liste ou bien l'ajouter.

| Q   | Société Écrivez ou choisissez dans la liste                                                               |   |   |   |   |   |   |   |   |  |  |  |
|-----|----------------------------------------------------------------------------------------------------|---|---|---|---|---|---|---|---|--|--|--|
|     | Brunel S.A.S. (Exemple)<br>7 la Loeuf du Houx 18330 Vouzeron, FR                                          |   |   |   |   |   |   |   |   |  |  |  |
|     | Graillet (Exemple)<br>3 Chemin de la Carrière 05000 Gap, FR                                               |   |   |   |   |   |   |   |   |  |  |  |
|     | Feu vert Logistique<br>Parc industriel plaine de l'Ain Avenue Charles de<br>Gaulle 01150 Saint Vulbas, FR |   |   |   |   |   |   |   |   |  |  |  |
|     | Point p<br>60000 Beauvais, FR                                                                             |   |   |   |   |   |   |   |   |  |  |  |
|     | Brunel S.A.S. (Exemple)<br>7 la Loeuf du Houx 18330 Vouzeron, FR                                          |   |   |   |   |   |   |   |   |  |  |  |
|     | Verpom<br>Rn 59114 St, FR                                                                                 |   |   |   |   |   |   |   |   |  |  |  |
| (Ţ) | (t) 🙂 🕑 💷 🌵 💠 …*                                                                                          |   |   |   |   |   |   |   | • |  |  |  |
| 1   | 2                                                                                                    | 3 | 4 | 5 | 6 | 7 | 8 | 9 | 0 |  |  |  |
| Α   | z                                                                                                    | E | R | Т | Y | U | 1 | 0 | Ρ |  |  |  |
| Q   | S                                                                                                    | D | F | G | Н | J | К | L | М |  |  |  |
| 1   |                                                                                                    | W | X | С | V | В | Ν |   | × |  |  |  |
| !#' | !#1 , Français (FR) . OK                                                                                  |   |   |   |   |   |   |   |   |  |  |  |

Possibilité d'ajouter des références. sinon, cliquer sur "Enregistrer"

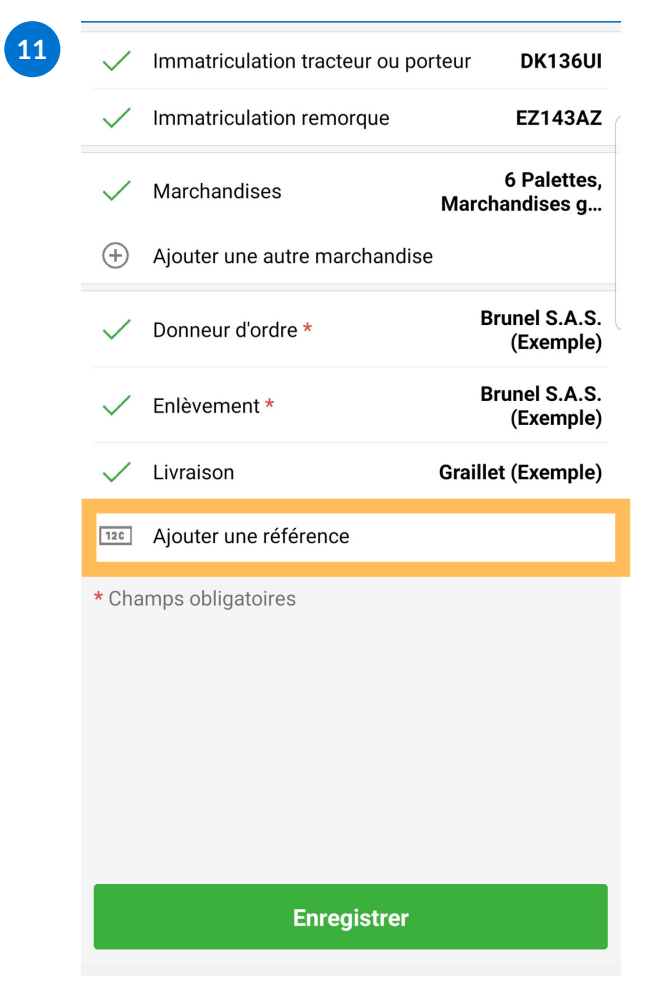

Cliquer sur le bouton vert pour commencer votre e-cmr

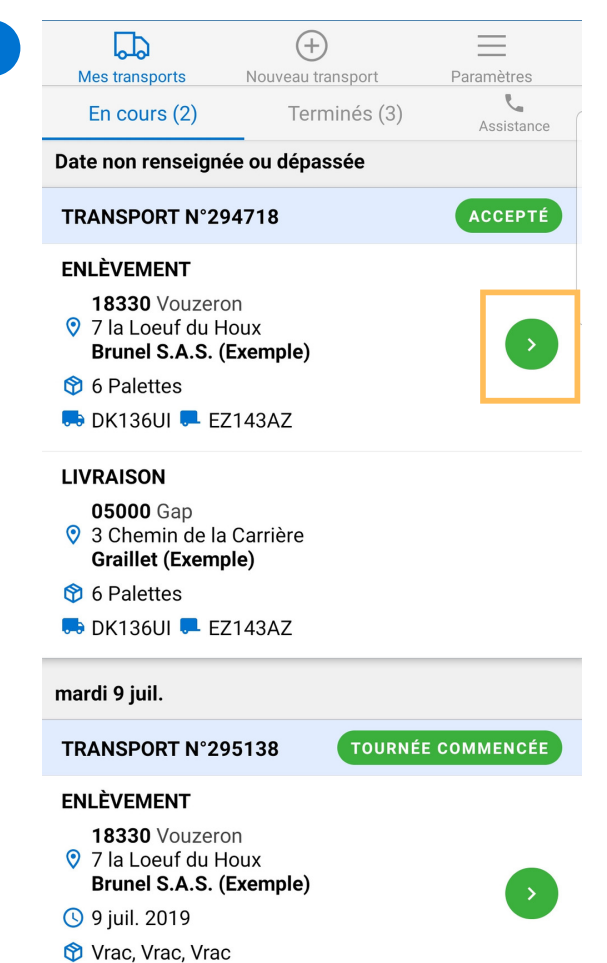